### Movie maker pour Windows 10 (Gratuit)

### Télécharger à l'adresse suivante

https://www.topwin-movie-maker.com/fr/download.html

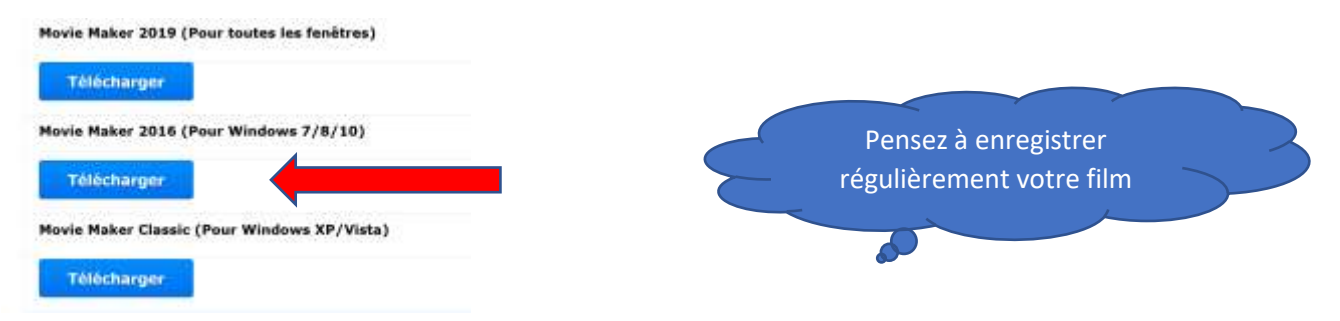

### Installer ce programme

## Cliquer2x sur le raccourci pour ouvrir le

#### programme, c'est parti

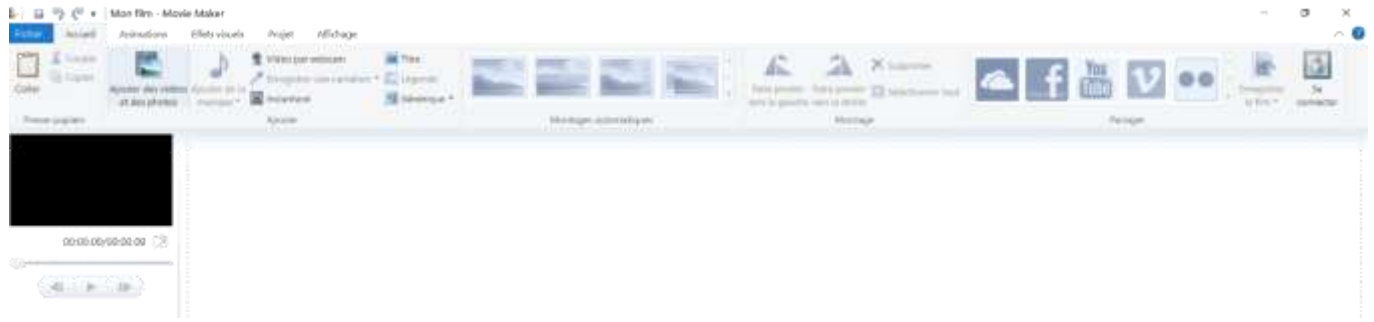

Importer des photos et (ou des vidéos) attention ce sont des raccourcis, ne pas supprimer le fichier importé

Cliquer sur **ajouter des photos et des vidéos**, et ouvrir le dossier où se trouvent les photos ou les vidéos que vous désirez utiliser puis cliquer sur ouvrir, les photos ou vidéos viennent automatiquement se mettre dans la fenêtre de montage, dans l'ordre où vous avez cliqué, pour changer l'ordre, faire en plusieurs fois. On peut mélanger des photos et des vidéos. (5 secondes pour les photos, onglet édition, <u>ctrl a</u> pour tout sélectionner ou outil sélectionner tout) On peut également **insérer de la vidéo** prise par la webcam (enregistrer dans le dossier choisi), **enregistrer une narration** (par la Webcam) (enregistrer dans le dossier choisi) qui viendra se placer sous le film ou les photos à l'endroit du curseur (trait noir qui apparait lorsqu'on clique sur le film ou dans le visuel de montage) peut être déplacé en cliquant dessus et déplacer. Les vidéos filmées en portrait peuvent être retournées onglet accueil faire pivoter à gauche ou à droite.

Ajouter de la musique, cliquer sur ajouter de la

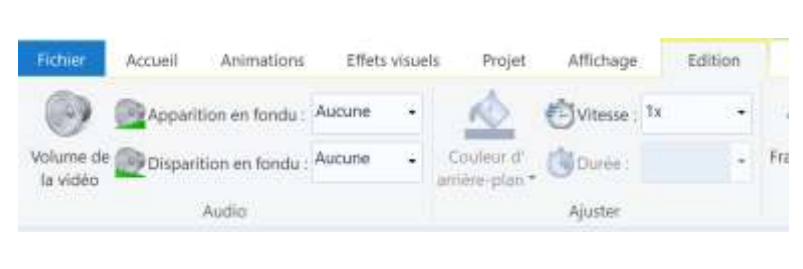

musique et chercher dans le dossier, viendra se placer au

début du film, (si la musique est suffisamment longue, elle se rallongera si on rajoute des images). Le son original du film peut être supprimé,

Aller dans l'onglet Edition cliquer sur **volume** de la vidéo, déplacer le curseur tout à gauche pour supprimer le son et à droite ou gauche pour augmenter ou diminuer le son. Possibilité de faire un **fondu** du son au début ou (et) à la fin de ce son. <u>Ajouter un titre au début du film</u> onglet accueil, cliquer sur titre, dans le visuel de prévisualisation à gauche modifier le texte proposé, on peut modifier la couleur du titre, la dimension et faire une animation de ce titre, mettre des animations ou un contour

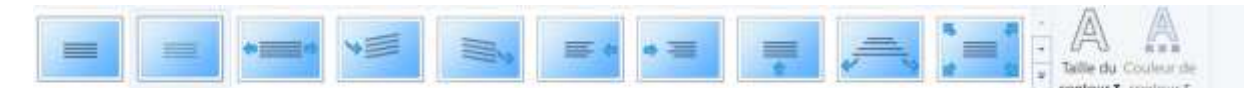

Ajouter une légende se met sous le film, à l'emplacement du curseur, manipulation idem ajouter un titre

Un éventuel **générique à la fin,** idem ci-dessus

Transitions entre les photos ou les films dans l'onglet animations, choisir votre animation (il y a une petite flèche à droite pour trouver d'autres transitions) et cliquer éventuellement sur appliquer à tout, autrement il faut choisir une transition pour chaque photo (je conseille une durée de **1 seconde**), la transition la plus courante est le **fondu enchainé**, qui est le moins gênant visuellement. Les transitions peuvent être changées à tout moment.

L'animation **panoramique et zoom** n'est pas pratique, elle permet de faire un zoom sur une

photo, mais ne fonctionne pas bien, je n'ai pas trouvé comment régler la durée et l'amplitude du zoom.,

Dans l'onglet édition il est possible de **fractionner** (couper) une vidéo et ainsi en supprimer une partie de la vidéo, fractionner au début et à la fin de la section qui ne plaît pas, cliquer dessus cette partie et "delete"

### POUR TERMINER CLIQUER EN HAUT A DROITE SUR ENREGISTRER LE

# FILM sur la petite flèche, choisir

haute definition et patienter jusqu'à ce que le film soit terminé

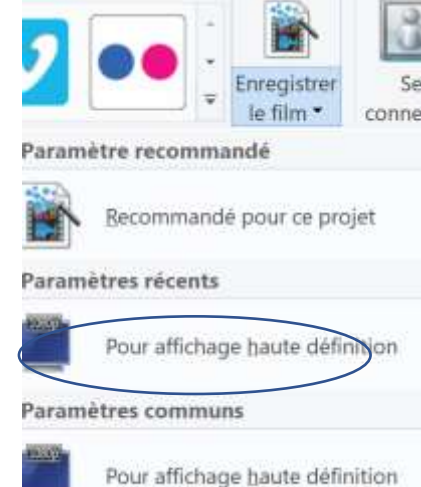

BONNE CHANCE

Jean-Pierre